# Pour éditer le bulletin de mon enfant sur

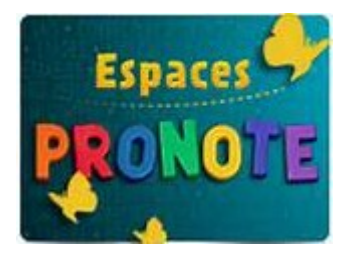

1 - Aller sur le site du COLLEGE DE SAINT FLORENT

## http://web.ac-corse.fr/saint\_florent/

Ou sur

taper

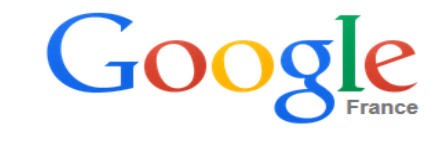

collège de saint florent

2 - Sur le site cliquez sur

(à droite de l'écran)

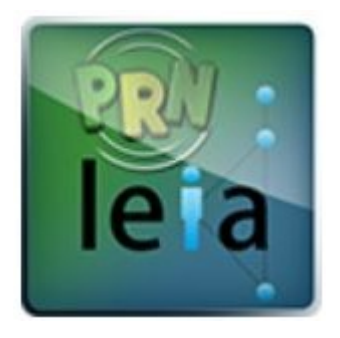

3 - Sur PRONOTE aller dans l'Espace parents cliquez sur

## « Résultats »

# Espace Parents Toutes les rubriques ... Cahier de textes Résultats Vie scolaire Orientations Communication

4 - Dans l'Espace Parents cliquez sur

## « Bulletin »

### Espace Parents

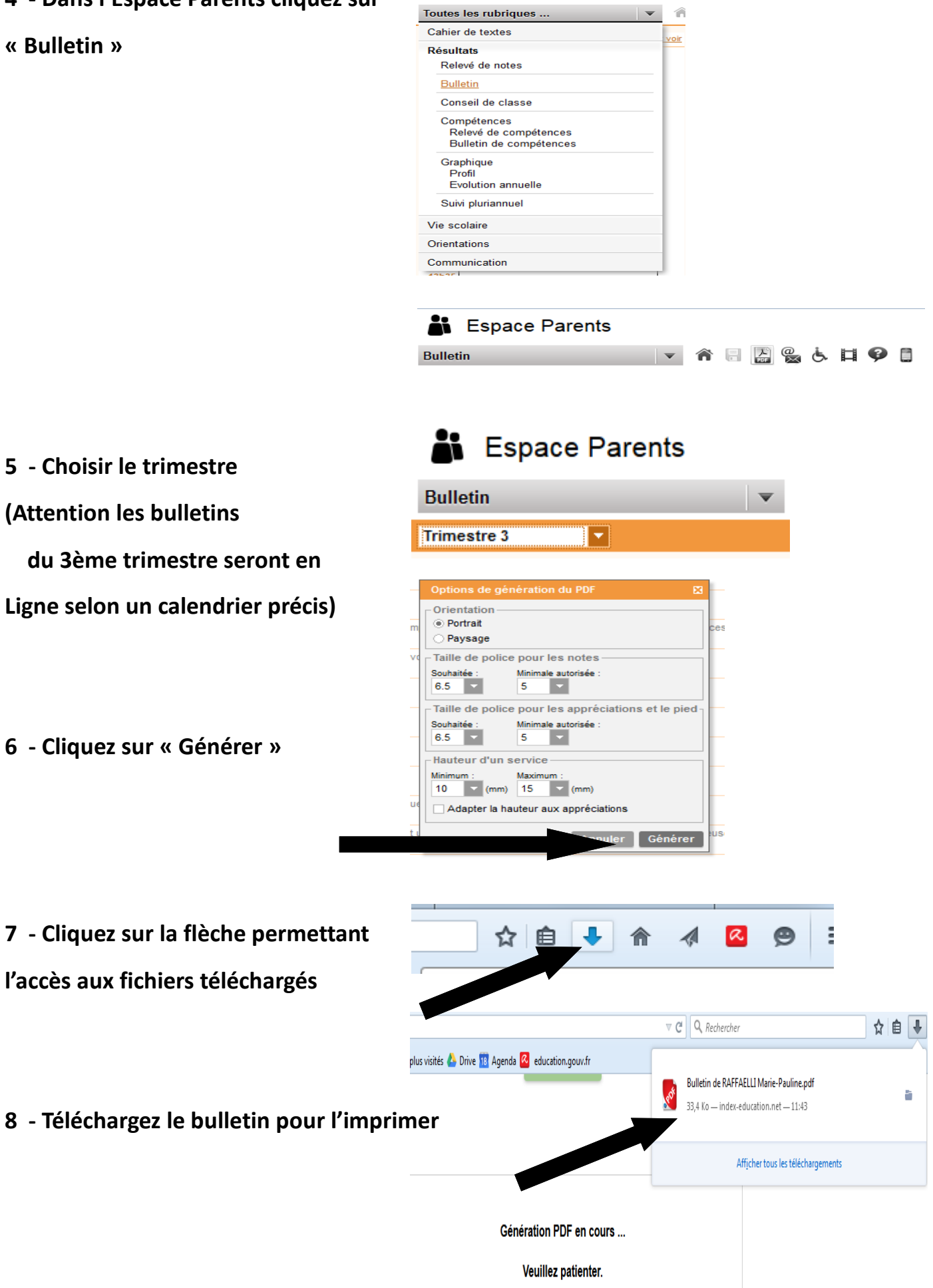